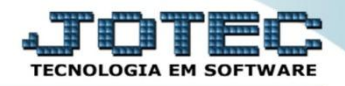

## CADASTRO DE CONTRATOS SVCDICT00

- Explicação: Ao fechar um negócio, uma venda ou uma Prestação de Serviço, esta rotina garantirá o acordado entre a empresa prestadora e o cliente tomador. Para empresas que trabalham com locações, não será obrigatório gerar NFs enquanto o contrato estiver vigente. Obrigatoriamente é necessário realizar a cobrança para os locatários, sendo assim o Sistema JOTEC emitirá a cobrança automática aos contratos vigentes mensalmente.
  - > Para realizar esta rotina acesse o módulo: *Serviços*.

| 72.16.1.28/cgi-bin/jtgeseus.exe                                                                                                    |                            |                                |                 |                  |                                                                          |
|----------------------------------------------------------------------------------------------------|----------------------------|--------------------------------|-----------------|------------------|--------------------------------------------------------------------------|
|                                                                                                    |                            |                                |                 |                  |                                                                          |
| Sistemas<br>Faturamento<br>Serviços<br>CIMA SAC                                                                                                    | Faturamento                | Serviços                       | CRM - SAC       | Telemarketing    | ? A c e s s o R á p i d o<br>Contas a Pagar<br>Loc. pagto/cobr.          |
| Telemarketing Ø<br>EDI Ø<br>Mala Direta Ø<br>PDV Ø                                                                                                   | Mala Direta                | Estoque                        | Compras         | ELPR             | Centro de custos<br>Duplicatas<br>Condensa duplicatas<br>Gera duplicatas |
| Estoque O<br>Compras O<br>ELPR O<br>Produção O                                                                                                    | Produção                   | Gerenc. de projetos            | Contas a Pagar  | Contas a Receber | Empresa<br>ELPR<br>Entradas                                              |
| Gerenc. de projetos 🔗<br>Contas a Pagar 🔗<br>Contas a Receber 🔗<br>Bancos 🔗                                                                          | Bancos                     | Fluxo de Caixa                 | Centro de Custo | Exportador       | Estoque<br>Produtos<br>Produtos p/ vendas<br>Produtos p/ vendas          |
| Fluxo de Caixa   Image: Construction     Centro de Custo   Image: Construction     Exportador   Image: Construction     Gestor   Image: Construction | Gestor                     | Importador                     | Auditor         | Filiais          | Movimentação de estoque<br>Receitas<br>Faturamento                       |
| Importador     Importador       Auditor     Importador       Filiais     Importador       Estatísticas & Gráficos     Importador                     | Estatísticas &<br>Gráficos | Fiscal                         | Contabilidade   | Diário Auxiliar  | Faturamento por produto Fiscal                                           |
| Fiscal O<br>Contabilidade O<br>Diário Auxiliar O<br>Ativo Fixo O                                                                                     | Ativo Fixo                 | Folha de<br>Pagamento          |                 |                  | E-Commerce V                                                             |
| Folha de Pagamento 🕜                                                                                                    | CRM   SAC   BI   E         | 32B   B2C   GESTOR   SIGE   ER | P   PCP   MRP   |                  |                                                                          |
| ORTE JOTEC                                                                                                    |                            | TECNICO                        | 20/08/2015      | MATRIZ           | - Sair                                                                   |

Em seguida acesse: Arquivo > Contratos.

| Menu de serviços - 10TEC - jturne01 - 000039301 - Mozilla Firefox                                                                                                    |                                                                                     |                                                                       |                    |                  |                     |         |
|----------------------------------------------------------------------------------------------------|-------------------------------------------------------------------------------------|-----------------------------------------------------------------------|--------------------|------------------|---------------------|---------|
| Sistemas                                                                                                    | <u>A</u> rquivo A <u>t</u> ualização                                                | <u>C</u> onsulta                                                      | R <u>e</u> latório |                  | SE                  | ERVIÇOS |
| Faturamento       0         CRM - SAC       0         Telemarketing       0         Mala Direta       0         Estoque       0         Compras       0         ELPR       0 | Empresa<br>Ordem de serviço<br>Produtos<br>Receita(kit)<br>Clientes<br>Fornecedores | Serviços<br>Contrato<br>Proposta<br>Processo<br>Tabulado<br>Tipo de a | s                  |                  |                     | F       |
| Suporte eletrônico                                                                                                    | N-Fornece                                                                           | dores                                                                 | 0-0                | Ordem serviços   | M-Movto estoque     |         |
|                                                                                                    | G-Gera pedidos                                                                      |                                                                       | E-E                | quip. p/cliente  | P-Prev.de manutençã | •       |
| Melhorando sua empresa                                                                                                    | S-Situação s                                                                        | serviços                                                              | V-Re               | l.Ordem serviços | F-Menu Inicial      |         |
| SUPORTE JOTEC                                                                                                    |                                                                                     | TECNICO                                                               | 14/10/20           | 015 MATF         | IZ                  |         |

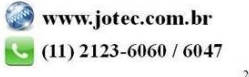

Na tela que será aberta em seguida informe a (1) Descrição do Contrato, o Cliente, o (2) Tipo de contrato, as (3) Datas referentes ao contrato, a quantidade de (4) Atendimentos Contratados e Preventivos, e o (5) Valor do contrato. Informe também o (6) Equipamento (Que será realizada a manutenção) e clique em Atualiza.

| Cadastro de Contratos - JOTEC - jtsvue04_1 - Mozilla Firefox                              |                                                                                                    |                    |                          |                |          |
|-------------------------------------------------------------------------------------------|----------------------------------------------------------------------------------------------------|--------------------|--------------------------|----------------|----------|
| 🕙   172.16.1.28/cgi-bin/jtsvue04.exe                                                      |                                                                                                    |                    |                          |                |          |
| O-Componentes   S-Serviços   F-Funcionários     Contrato 0000001 MANUTEN                  | (1 <u>M-Termos de Contrato</u> )<br>CAO DE MAQUINAS                                                                                                    | 3 🕐 🥎 🦉            | Tipo                     | 2              | ×        |
| Cliente 000152 CLIENTE TESTE                                                              | 152                                                                                                    | ✓ Peças            | Cocação                  |                |          |
| Data de abertura         06/10/2015           Data inicial de apuração         06/10/2015 | Data final         01/06/2017         a         Data           Data final de apuração         01/06/2017         a         Data         Data         b         Data         Data         < | ta de encerramento |                          |                |          |
| Atendimentos contratados 200<br>Contratados realizados 003                                | Atendimentos preventivos (030<br>Preventivos realizados (001                                                                                                    | 4 Valo             | or do contrato (2.000,00 | 5              |          |
| Equipamento 0.00.046                                                                      | IPILHADEIRA CLARK M                                                                                                    |                    | Quantidade 00            | 1              | Atualiza |
| Garantia 0000030                                                                          |                                                                                                    |                    | Id equipamento H         | DJA9820 6      | Cancela  |
| Equipamento Descrição                                                                     | Qtde Garantia Id eq                                                                                                    | uipamento          |                          |                |          |
| Equipamento 🚖                                                                             | Descrição                                                                                                    | Quantidade         | Garantia                 | ID Equipamento |          |
|                                                                                           |                                                                                                    |                    |                          |                |          |
| •                                                                                         | 11                                                                                                    |                    |                          |                |          |

> Neste campo informe os *componentes* que serão ou foram utilizados no contrato (se necessário).

| Cadastro de Contratos - JOTEC - jtsvue04_1 - Mozilla Firefox |               |                |          |   |
|--------------------------------------------------------------|---------------|----------------|----------|---|
| 172.16.1.28/cgi-bin/jtsvue04.exe                             |               |                |          |   |
|                                                              | D 🗚 🔶 🖒       | - 🔒 🕐 資 🗐      |          | * |
| Componentes                                                  |               | Quantidade     | Atualiza |   |
| Tabela preço 0 💌                                             |               | Valor unitário | Cancela  |   |
| Componentes Descrição                                        | TP Qtde Valor |                |          | = |
| Componentes 🔶                                                | Descrição     | TP Quantidade  | Valor    |   |
|                                                              |               |                |          |   |

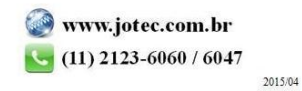

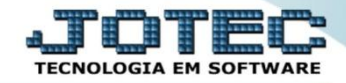

> Neste campo informe os *serviços* que serão ou foram utilizados no contrato (se necessário).

| 📵 Cadastro de Contrat  | os - JOTEC - jtsvue04_1 - Mozilla Firefox |           |                |       |          |   |  |
|------------------------|-------------------------------------------|-----------|----------------|-------|----------|---|--|
| 🕙   172.16.1.28/cgi-bi | n/jtsvue04.exe                            |           |                |       |          |   |  |
|                        |                                           |           |                |       |          |   |  |
| Serviços               |                                           |           | Valor unitário |       | Atualiza |   |  |
| Quantidade             |                                           |           |                |       | Cancela  |   |  |
| Serviços               | Descrição                                 | Qtde      | Valor          |       |          | = |  |
|                        | Serviço 🚖                                 | Descrição | Quantidade     | Valor |          |   |  |
|                        |                                           |           |                |       |          |   |  |
|                        |                                           |           |                |       |          |   |  |
|                        |                                           |           |                |       |          |   |  |
|                        |                                           |           |                |       |          | - |  |
|                        |                                           |           |                |       |          |   |  |

Neste campo informe os <u>funcionários</u> que irão operar no contrato (se necessário).

| Cadastro de Contratos - JOTEC - jtsvue04 - 000 | 0019.02 - Mozilla Firefox |         |                 |          |
|------------------------------------------------|---------------------------|---------|-----------------|----------|
| 172.16.1.28/cgi-bin/jtsvue04.exe               |                           |         |                 |          |
|                                                |                           | 🗋 🎮 🔒 🙎 |                 | <b>^</b> |
| Funcionários                                   | Nome                      | Atu     | tualiza Cancela |          |
| Código 🕇                                       | Funcionario               |         |                 |          |
|                                                |                           |         |                 |          |
|                                                |                           |         |                 |          |
|                                                |                           |         |                 |          |
|                                                |                           |         |                 |          |
|                                                |                           |         |                 | ÷        |
|                                                |                           |         |                 | F        |

Neste campo preencha os <u>termos do contrato</u> referentes ao contrato de manutenção.

| Codester de Contester HOTEC (HouseAd 0000010.02) Marille Einford                                             |                            |   |
|----------------------------------------------------------------------------------------------------|----------------------------|---|
| Cadastro de Contratos - JOFEC - JISVBOA - 0000019/02 - MOZINA PRETOX     R     [72161.28/cgi-bin/tsyue04.exe |                            |   |
| Termos do Contrato                                                                                           | 🗅 M 🔒 ? 🧐 🗐                |   |
|                                                                                                    |                            |   |
|                                                                                                    |                            |   |
|                                                                                                    |                            |   |
|                                                                                                    |                            |   |
|                                                                                                    |                            |   |
| <u>Continua Termos do Contrato</u>                                                                           |                            |   |
|                                                                                                    | T-Topo<br>Emissao contrato | E |

Clique no ícone do "*Disquete*" para salvar e no botão "*Emissão contrato*" para emitir/imprimir o contrato.

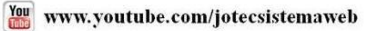

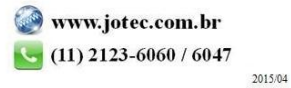